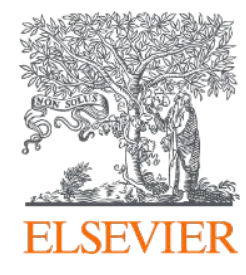

# Reaxys User Guide

Elsevier Life Science Solution Team

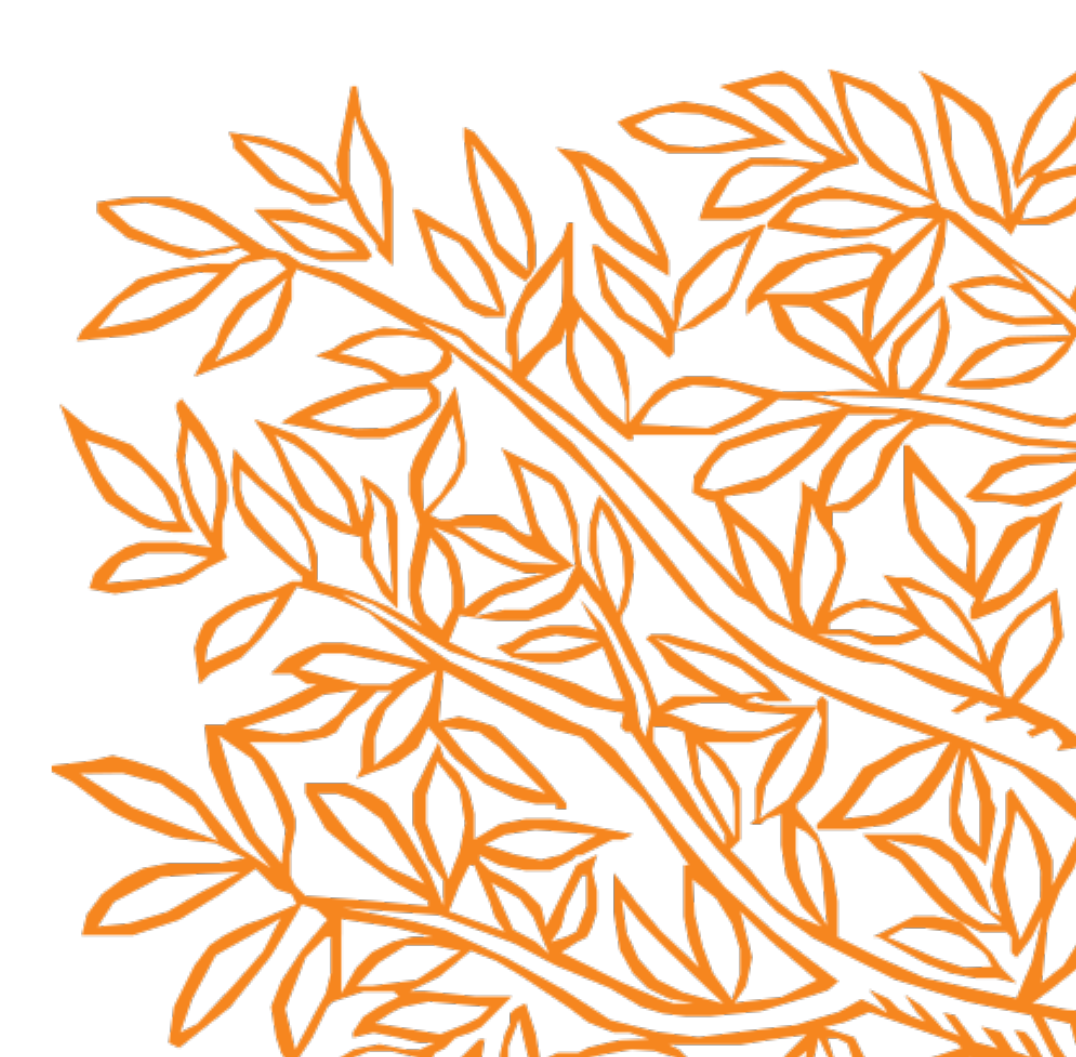

#### 1. 접속방법

i) IP 접속으로 <u>www.reaxys.com접속시</u> 바로 접속 ii) ID 와 PW로 접속 가능- IP 대역에서 개인계정 만드는법은 다음 페이지 참고

2. 접속 후 보여지는 첫화면

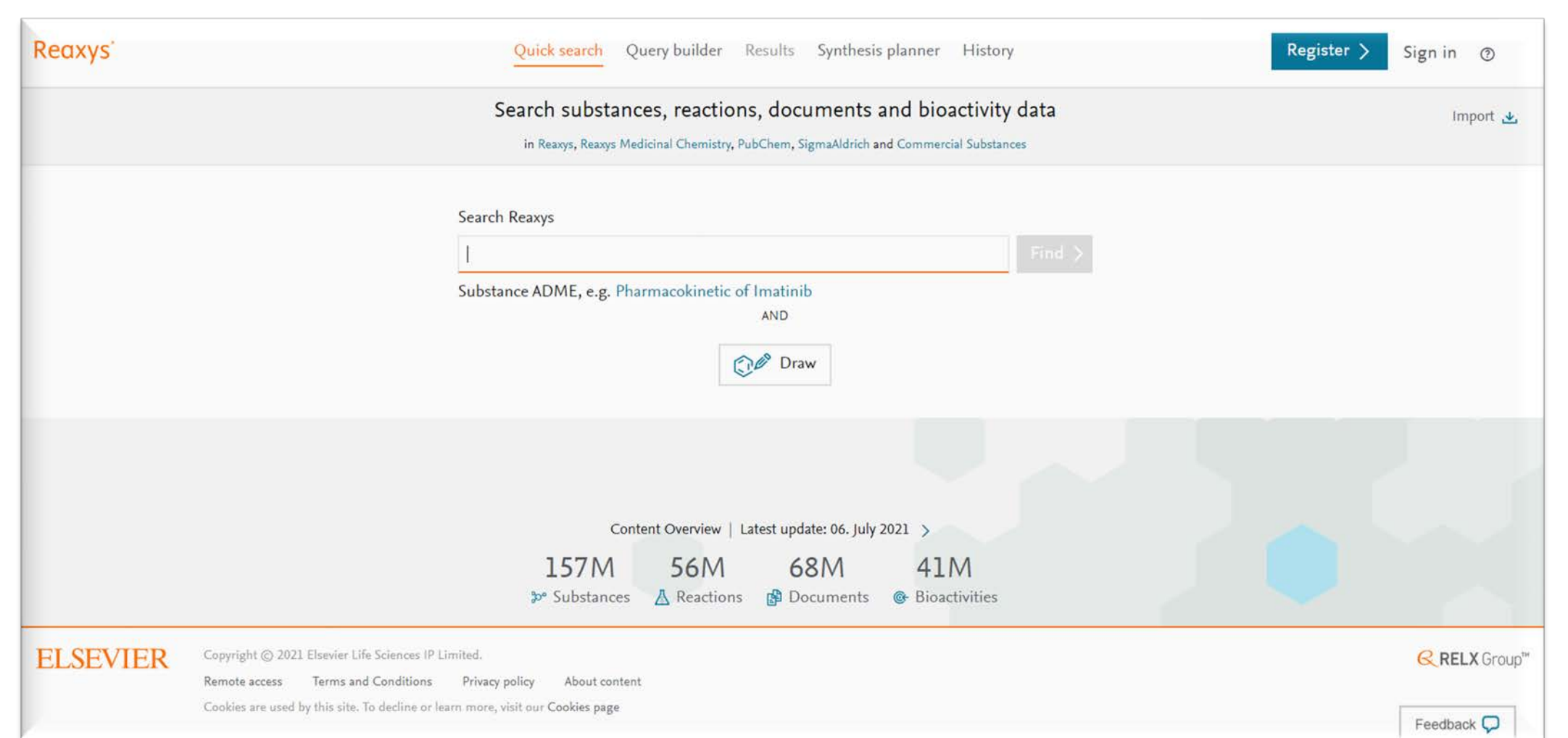

1. 접속후 개인 계정 만드는법

i) IP 접속으로 <u>www.reaxys.com</u>접속후 화면 오른쪽 상단의 Register 클릭 ii) 팝업되는 창에 이름과 이메일(아이디), 비밀번호를 설정.

이때 이메일은 앞으로 사용할 아이디이며, 비밀 번호는 소문자, 대문자, 특수기호 1개이상씩 총 8문자 이상되어야함.

| 6                                                                                                    |                                                                          | rch substances, reactions, documents and bioactivity                                         |
|----------------------------------------------------------------------------------------------------|--------------------------------------------------------------------------|----------------------------------------------------------------------------------------------|
| Reaxys Quick search Query builder Results Synthesis planner History Search substances reactions documents and bioactivity data                                                                                         | Register > Sign in O                                                     | n Re Your IP: 198.176.125.2 🗙 no                                                             |
| In Reary, Reary Medicinel Chemistry, Publichem, Sigma Melich and Commercial Substances                                                                                                    | n port &                                                                 | Create account                                                                               |
| Search Reaxys  I  Substance ADME, e.g. Pharmacokinetic of Imatinih AND                                                                                                    |                                                                          | First Name Last Name                                                                         |
| C Draw                                                                                                    |                                                                          | Email address                                                                                |
| Content Overview   Latest update: 06. July 2021 > 157M 56M 68M 41M                                                                                                    |                                                                          | Password                                                                                     |
| Substances     Reactions     Pourents     Pointed.     Reactions     Term and Confliction     Term and Confliction     Term and Confliction     Term and Confliction     Term and Confliction     Term and Confliction | G. RE X Group*                                                           | Confirm password                                                                             |
| Conduct are used by this site. To ductive ar have more, with our <b>Cookies page</b>                                                                                                    | Feedba K 💭                                                               | <ul> <li>Remember me on this computer</li> <li>(Do not use on a shared computer!)</li> </ul> |
| 인 계정으로 로그인                                                                                                    | Your IP: 198.176.125.2 ×                                                 | Stay informed about Elsevier products and services                                           |
| Register를 완료한후 처음 화면에서 Sign in 클릭                                                                                                    | Sign in<br>With your Reaxys Account                                      | ■ I have read and agree to the Registered User Agreement → 다음 단계 진행을                         |
| User name에 이메일 주소, 그리고 미민들 콩고 도그인                                                                                                    | Username<br>a.hong@elsevier.com<br>Password                              | ☞ Register > 위해 체크 필요.                                                                       |
| 번을 잊었을 때 Sign In 팝업창에 "Forgot your password<br>업되는 창에 이메일 주소를 넣으면 메일로 새롭게<br>번을 세팅할 수 있는 URL이 발송 됨.                                                                                                    |                                                                          | Privacy Policy Terms and Conditions                                                          |
|                                                                                                    | Forgot your password? Don't have access yet? Learn more > Control sile > |                                                                                              |

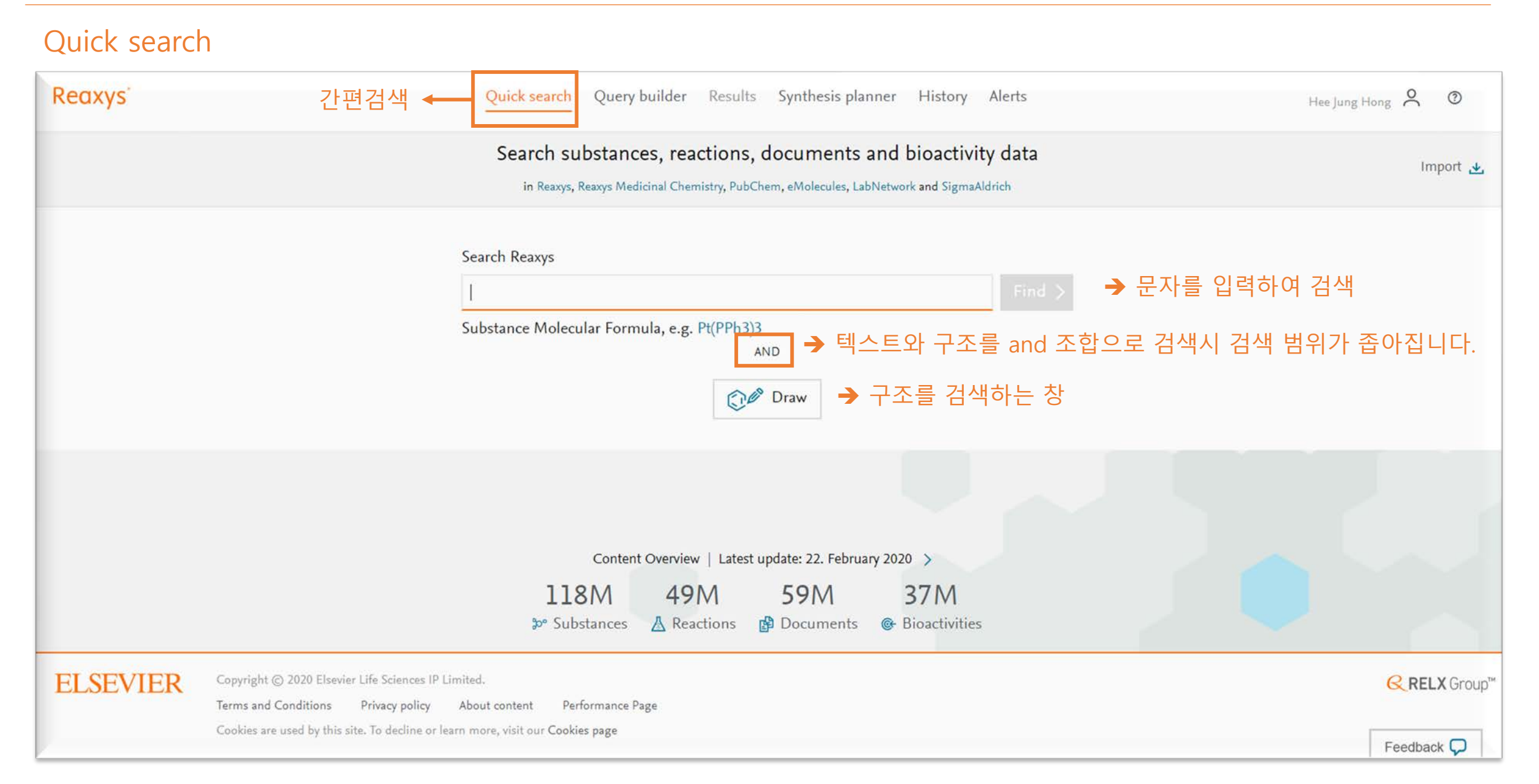

### Query builder 고급검색 창에서는 여러 조건의 검색 조건을 조합하여 검색이 가능합니다.

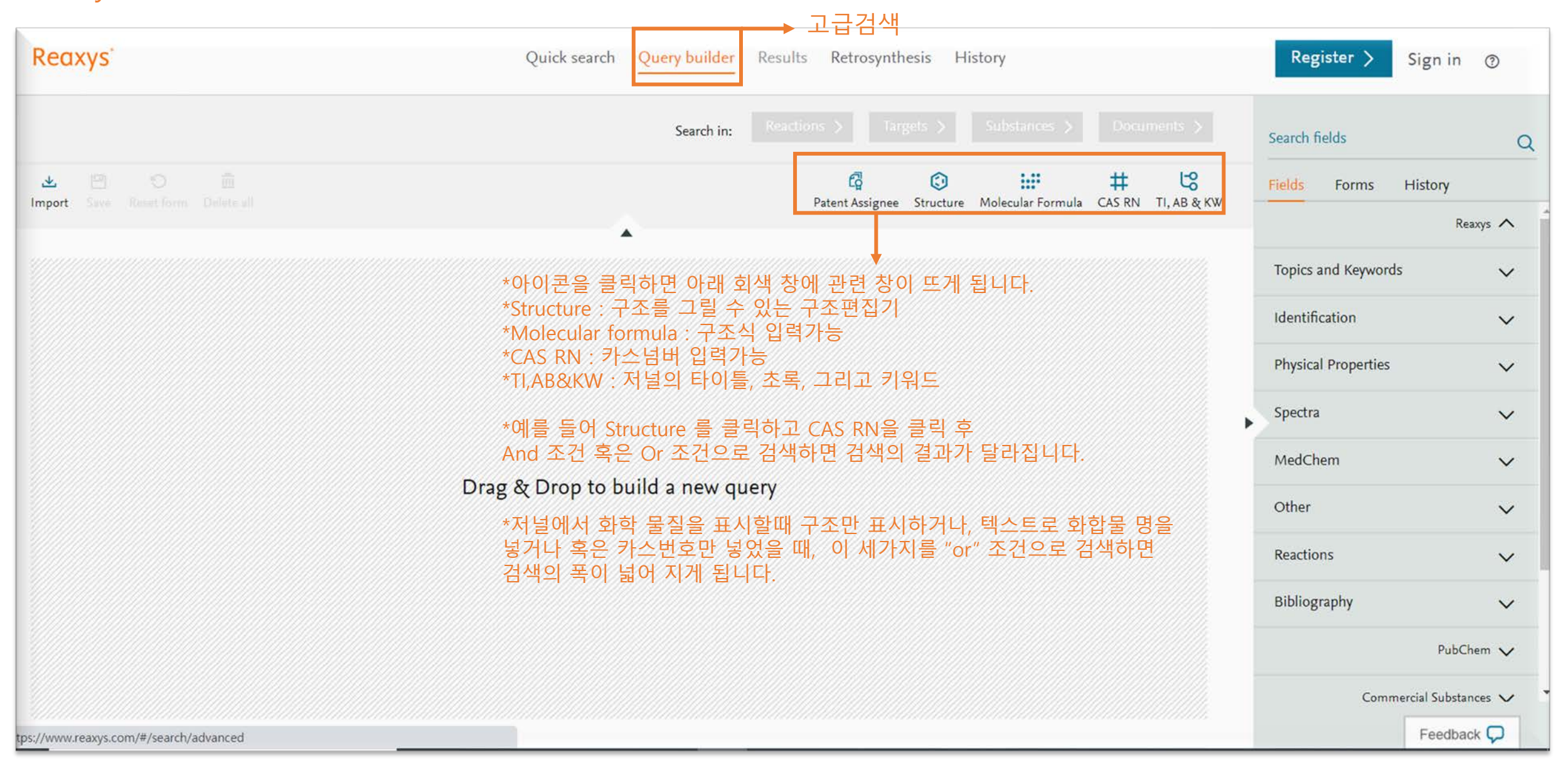

## Reaxys Contents

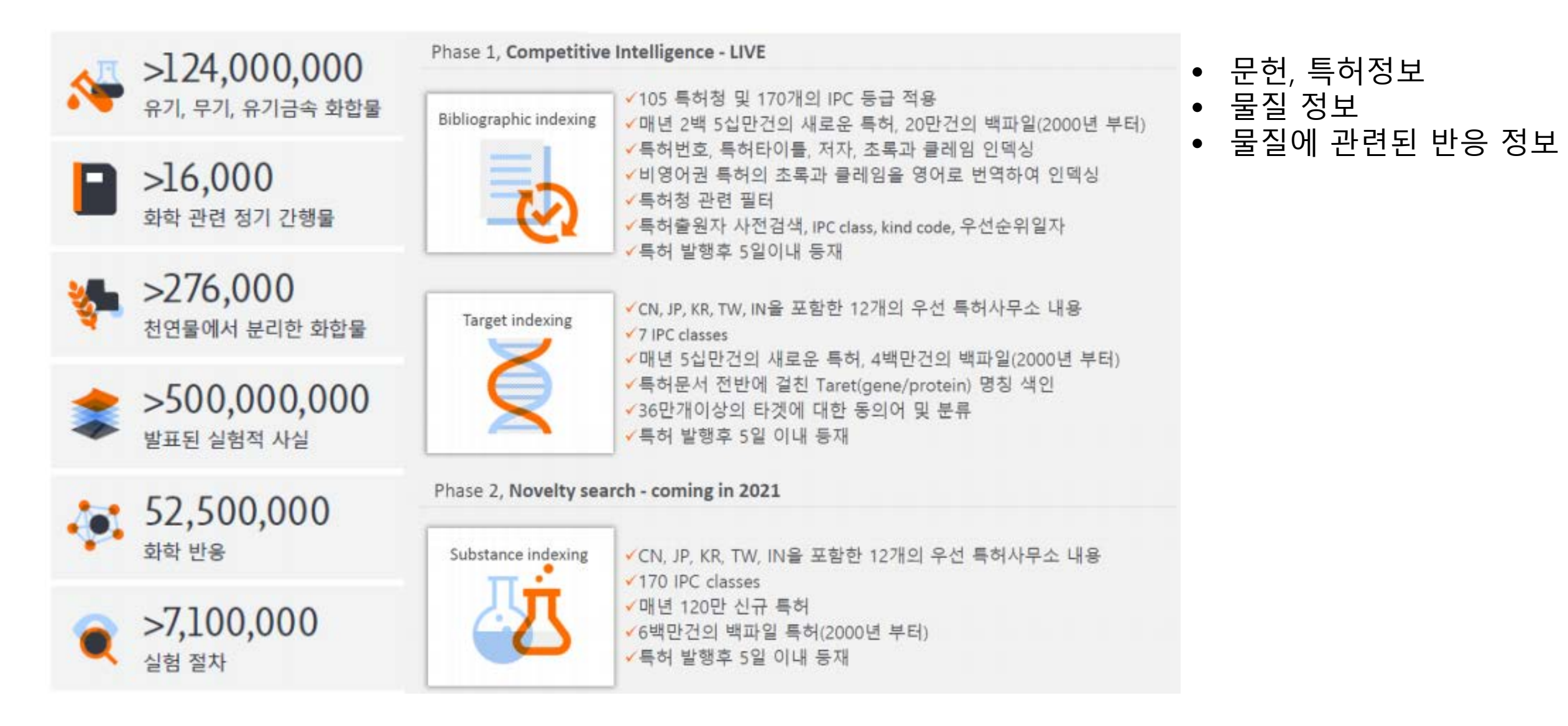

## 문헌 검색 방법 : Quick Search

# 예로 「Supramolecular chemistry fluorescent sensing」키워드를 검색합니다. 형광분자센서는 의학적 진단, 생리학적 이미지, 생화학, 화학적 분석 및 모니터링 시스템 등 다양한 분야에 적용 가능합니다.

| Quick search Query builder Results Synthesis planner Hi                           | istory Aleri | ts             | 1. Reaxys의 첫 화면에서, Search Reaxys에 "supramolecular chemistry<br>fluorescent sensing"를 입력합니다. (단어들간의 검색 연관성을 높이기<br>의해 도 단어 이상의 경우 "fluorescent sensing" 과 같이 잡은 따온표                                                             |  |  |  |  |  |
|-----------------------------------------------------------------------------------|--------------|----------------|----------------------------------------------------------------------------------------------------|--|--|--|--|--|
| Search for Supramolecular chemistry fluorescer                                    | nt sensing   | ţ              | 혹은 큰 따옴표를 사용하면 보다 정확한 검색결과를 표시합니다.)                                                                                                    |  |  |  |  |  |
| Search Reaxys <u>Supramolecular</u> chemistry fluorescent sensing                 | ×F           | ind >          |                                                                                                    |  |  |  |  |  |
| Substance Properties, e.g. ferroelectric materials<br>AND                         | Results f    | for "supramole | Quick search       Query builder       Results       Retrosynthesis       History       Register >         lecular chemistry fluorescent sensing"       Preview Result 에서는 가장 신뢰도 높은<br>3개의 결과를 미리 볼수 있습니다.       New O Edit @ |  |  |  |  |  |
| 2. 결과에서는 "Supramolecular chemistry" 그리고<br>"Fluorescent sensing"이 들어가 있는 29개의 문헌과 | P            | 29             | Documents Titles, Abstracts, Keywords : "supramolecular chemistry", "fluores-<br>cent sensing"<br>Edit in Query Builder 🔗 Create Alert 🗘                                                                                       |  |  |  |  |  |
| 각각의 검색어(Supramolecular chemistr와 Fluorescent<br>sensing)검색 결과가 각각 제공됩니다.          | ß            | 30,201         | Documents Titles, Abstracts, Keywords : "supramolecular chemistry" Preview Results View Results > Edit in Query Builder 🖉 Create Alert 🗘                                                                                       |  |  |  |  |  |
|                                                                                   | ß            | 1,539          | Documents Titles, Abstracts, Keywords : "fluorescent sensing" Preview Results View Results > Edit in Query Builder 🖉 Create Alert 📮                                                                                            |  |  |  |  |  |

## 문헌 검색 방법 : Quick Search → View Result 클릭 시 결과

| Reaxys                                                                                 |                            |    | Quick search Query builder Results Retrosynthesis History Register >                                                                                                    | Sign in 💿              |
|----------------------------------------------------------------------------------------|----------------------------|----|----------------------------------------------------------------------------------------------------|------------------------|
| Filters                                                                                | ude >                      | 29 | Documents with 188 Substances, 45 Reactions, 0 Targets          Imit To Exclude Export       Imit To Exclude Export                                                                                                    | Heatmap 🖽              |
| Publication Year<br>Document Type<br>Authors<br>Patent Assignee                        | ~<br>~<br>~                |    | Synthesis, structure and property of boron-based metal-organic materials<br>Xia, Qingchun; Zhang, Jie; Chen, Xuenian; Cheng; Chu, Dandan; Tang, Xianhui; Li, Haiyang; Cui, Yong [Coord<br>views. 2021. vol. 435. art. no. 213783]<br>Ibstract ~ Index Terms ~ Substances 22 ~ Full Text ;<br>Abstract hit: {chemistry and supramolecular chemistry. Among which, boron-based metal-orga                                                                                                    | 2는<br>= 있으<br>로 연<br>✓ |
| Patent Office<br>Journal Title                                                         | ×<br>×                     | 2  | Naphthotubes: Macrocyclic Hosts with a Biomimetic Cavity Feature       Cited 29 times         Yang, Liu-Pan; Wang, Xiaoping; Yao, Huan; Jiang, Wei [Accounts of Chemical Research, 2020, vol. 53, # 1, p. 198 - 208]       Abstract V Index Terms V Substances (9) V Full Text 7                                                                                                    |                        |
| Substance Classes<br>Reaction Classes<br>Index Terms (List)<br>1 필터를 이용하<br>다 색 범위를 좁힐 | 、<br>、<br>、<br>や<br>さ<br>ざ | 3  | Abstract hit: {used in supramolecular chemistry because they can recognize other small molecules through non-covalent}<br>Unusual Fluorescence Quenching-Based Al <sup>3+</sup> Sensing by an Imidazolylpiperazine Derivative. β-Cyclodextrin En-<br>capsulation-Assisted Augmented Sensing<br>Kaliyamoorthi, Kiruthiga; Maniraj, Sumithra; Govindaraj, Tamil Selvan; Ramasamy, Sivaraj; Paulraj, Mosae Selvakumar; Enoch, Israel Vmv;<br>Melchior, Andrea [Journal of Fluorescence, 2020, vol. 30, # 3, p. 445 - 453]<br>Abstract $\checkmark$ Index Terms $\checkmark$ Substances (8) $\checkmark$ Reactions (4) $\checkmark$ Full Text 7 | ~                      |
| ' 있습니다.                                                                                |                            |    | Abstract hit: {fluorescence. The fluorescent sensing of metal ions by a new ligand prepared (L} Index Terms hit: {2-D NMR, Fluorescent sensing, Lower limit of detections}                                                                                                    | ×<br>×                 |
|                                                                                        |                            | 4  | Cucurbit[6]uril-based supramolecular assemblies incorporating metal complexes with multiaromatic ligands as <u>Cited 25 times</u><br>structure-directing agent for detection of aromatic amines and nitroaromatic compounds                                                                                                    | Feedback 🖵             |

## 문헌 검색 방법 : Query Builder

동일 키워드 검색을 Query Builder로 검색 시 좀더 세심한 검색을 할 수 있습니다. 1. TI, AB&KW 아이콘을 두번 클릭하면, 아래와 같이 검색 조건에 2개의 Ti,AB&KW가 생깁니다. 2. 그곳에 각각 supramolecular chemistry와 fluorescent sensing 를 And 조건 혹은 or 조건으로 검색이 가능합니다.

Reaxys Quick search Query builder Results Synthesis planner History Alerts Hee Jung Hong 👌 💿 Reactions > Targets > Substances > Documents > Search in: Search fields Q 俞 5 0 0 .... #  $\mathbf{z}$ Fields Forms History Import Save Reset form Delete all Structure Molecular Formula CAS RN TI, AB & KW Reaxys **^** Topics and Keywords V ✓ supramolecular chemistry is E X Identification V → Titles Abstracts & K... fluorescent sensing is E X Physical Properties V OR AND Spectra V NOT MedChem  $\sim$ NEAR NEXT Other V PROXIMITY Reactions  $\sim$ Bibliography V PubChem V eMolecules 🗸

## 문헌 검색 방법 : Query Builder

|                            | Search in: Reactions                | > Targets > Substances > Documents > | Search fields<br>Q chromatog × |
|----------------------------|-------------------------------------|--------------------------------------|--------------------------------|
| Save Reset form Delete all |                                     |                                      |                                |
|                            | ×                                   |                                      | Reaxys 🔨                       |
|                            | Titles, Abstracts & Keywords        | R X                                  | Schromatographic Data          |
| ♦ Structure                |                                     | ×                                    |                                |
|                            | Create Structure / Reaction Drawing |                                      |                                |
|                            |                                     |                                      | <b>&gt;</b>                    |

오른쪽 검색 창에는 400여개의 검색 구분 토픽이 있습니다. 예를 들면 chromatographic를 입력시 자동으로 관련 검색 결과가 밑에 나타납니다.

밑에 나타난 해당 폴더를 클릭하면 오른쪽 검색 창에 추가가 됩니다. 문헌, 특허 검색 예 Query builder에서 "TI,AB&KW" 그리고 "Structure"에 검색어 Remdesivir를 넣고 Documents를 클릭 합니다.

| leaxys                                                   | Quick search Query builder Results Synth                                                                                                    | hesis planner History Alerts                  |
|----------------------------------------------------------|----------------------------------------------------------------------------------------------------|-----------------------------------------------|
|                                                          | Search in: Reactions                                                                                                    | Targets > Substances > Documents >            |
| 🛃 🛄 🏷 💼<br>nport Save Reset form Delete all              |                                                                                                    | Structure Molecular Formula CAS RN TI, AB & F |
|                                                          |                                                                                                    |                                               |
| → Titles, Abstracts & K is                               | remdesivir                                                                                                    | R ×                                           |
| Structure                                                |                                                                                                    | ×                                             |
| ND 조건으로 검색시 좁은 검색 결과를<br>R 조건으로 검색시 폭 넓은 검색 결과를<br>공합니다. | H <sub>3</sub> C <sub>ntm</sub><br>H <sub>3</sub> C <sub>rtm</sub><br>H <sub>0</sub> C <sub>H<sub>3</sub></sub><br>C <sub>H<sub>3</sub></sub> | ×                                             |
| As drawn                                                 | CH3                                                                                                    |                                               |

문헌, 특허 검색 예 결과 4,286개의 문헌에서 특허만 확인하고 싶을때는 오른쪽 필터에서 Document Type 선택 후 Patents 선택후 Limit to를 클릭합니다.

| Re                      | axys                                                                 |                         | Quick search Query builder <u>Results</u> Retrosynthesis History                                                                                                    | Register >                   | Sign in 🕜  |
|-------------------------|----------------------------------------------------------------------|-------------------------|----------------------------------------------------------------------------------------------------|------------------------------|------------|
| 4.29 K<br>IIII<br>Query | Filters       Limit to >       Exclude >                             | 4,2<br>□                | <ul> <li>86 Documents with 4,915 Substances, 3,357 Reactions, 82 Targets</li> <li>0 selected</li></ul>                                                                                                    | Sort by Publication Year 🔸 🗸 | Heatmap 🎛  |
|                         | Publication Year<br>Document Type 1<br>article 2,035<br>review 1,381 |                         | Identification of chymotrypsin-like protease inhibitors of SARS-CoV-2 via integrated computational approach<br>Khan, Salman Ali; Zia, Komal; Ashraf, Sajda; Uddin, Reaz; UI-Haq, Zaheer [Journal of Biomolecular Structure and Dynamics, 2021, vol. 39, # 7,<br>p. 2607 - 2616]<br>Abstract V Index Terms V Full Text 2 | Cited 152 times              |            |
|                         | letter 316                                                           |                         | Abstract hit: {approved drugs (Remdesivir, Saquinavir and Darunavir) and two natural compounds (. flavone and}                                                                                                    |                              | ~          |
|                         | note 209                                                             |                         | Index Terms hit: {MD simulation, remdesivir, SARS-CoV-2}                                                                                                    |                              | ~          |
|                         | patent 59 short survey 38 View more                                  | <ul> <li>↓ 2</li> </ul> | The impact of coronavirus infectious disease 19 (COVID-19) on oral health<br><u>Dziedzic, Arkadiusz; Wojtyczka, Robert</u> [Oral Diseases, 2021, vol. 27, # S3, p. 703 - 706]<br>Abstract V Index Terms V Full Text 7                                                                                                   | Cited 30 times               |            |
|                         | Authors 🗸                                                            |                         | Index Terms hit: {lopinavir, remdesivir, ritonavir}                                                                                                    |                              | $\sim$     |
|                         | Patent Assignee $\checkmark$<br>Patent Office $\checkmark$           | 3                       | SARS-CoV-2 RNA dependent RNA polymerase (RdRp) targeting: an in silico perspective<br>Elfiky, Abdo A. [Journal of Biomolecular Structure and Dynamics, 2021, vol. 39, # 9, p. 3204 - 3212]<br>Abstract V Index Terms V Full Text 7                                                                                      | Cited 87 times               |            |
|                         | Journal Title 🗸 🗸                                                    |                         | Abstract hit: {Ribavirin, Galidesivir, Remdesivir, Favipiravir, Cefuroxime, Tenofovir, and Hydroxychloroquine, in binding to SA                                                                                                    | RS-CoV-2 RdRp}               | $\sim$     |
|                         | Substance Classes 🗸 🗸                                                |                         | Perspective: SARS-CoV-2, COVID-19 and Haematologists                                                                                                    | Cited 5 times                |            |
|                         | Reaction Classes 🗸 🗸                                                 | 4                       | Gale, Robert Peter [Acta Haematologica, 2021, vol. 144, # 2, p. 117 - 120]                                                                                                    |                              |            |
|                         | 🗸 Index Terms (List) 🗸 🗸                                             |                         |                                                                                                    |                              | Feedback 💭 |

## 문헌, 특허 검색 예 7개의 특허가 결과로 나옵니다.

| Re           | axys                                        |         |    | Quick search Query builder Results Retrosynthesis History Register > 2                                                                                                    | Sign in 🕜      |
|--------------|---------------------------------------------|---------|----|----------------------------------------------------------------------------------------------------|----------------|
| 59<br>4.29 K | Filters<br>Limit to > Exclude               | >       | 59 | O selected       Imit To       Imit To       Sort by Publication Year       V                                                                                                    | Heatmap 🖽      |
|              | Publication Year<br>Document Type<br>patent | ~<br>59 |    | ANTI-CD154 ANTIBODIES AND USES THEREOF<br>TONIX PHARMA HOLDINGS LIMITED; LEDERMAN, Seth - WO2021/1458, 2021, A1<br>Patent Family Members: WO2021/1458 A1<br>Abstract 		 Index Terms 		 Claims 		 Front Page Info 		 Full Text ㅋ<br>Abstract 		 Index Terms 		 Claims 		 Front Page Info 		 Full Text ㅋ<br>Abstract 		 Index Terms 		 Claims 		 Front Page Info 		 Full Text ㅋ<br>Abstract 		 Index Terms 		 Claims 		 Front Page Info 		 Full Text ㅋ | =<br>₽.<br>ext |
|              | Authors                                     | ~       |    | Claims hit: {GS-44-524 and remdesivir.99. A method of inducing hematopoietic chimerism in a transplant recipient,}                                                                                                    | ~              |
|              | Patent Assignee                             | $\sim$  | 2  | Application of tannic acid in preparation of anti-coronavirus medicine                                                                                                    |                |
|              | Patent Office                               | × •     |    | Author Information pending - CN111759851, 2021, B<br>Patent Family Members: CN111759851 A; CN111759851 B<br>Abstract 🗸 Index Terms 🗸 Claims 🗸 Front Page Info 🗸 Full Text 🧃                                                                                                    |                |
|              | Substance Classes                           | ~       |    | Abstract hit: {that of Remdesivir, the curative effect is exact, and the tannic acid has}                                                                                                    | ~              |
|              | Reaction Classes                            | ~       | 3  | PEPTIDOMIMETICS FOR THE TREATMENT OF CORONAVIRUS AND PICORNAVIRUS INFECTIONS<br>Emory University - US2021/8150, 2021, A1                                                                                                    |                |
|              | Index Terms (List)                          | ~       |    | Patent Family Members: US2021/8150 A1<br>Abstract 🗸 Index Terms 🗸 Claims 🗸 Front Page Info 🗸 Full Text 🧃                                                                                                    |                |
|              | Index Terms (ReaxysTree)                    | ~       |    | Claims hit: {agents comprise remdesivir, GS-441524, N-hydroxy cytidine, Jakafi, Tofacitinib, Baricitinib, or a pharmaceutically-acceptable salt}                                                                                                    | $\checkmark$   |
|              | Manually processed content only             |         | 4  | Method and composition for the reduction of viral replication, duration and spread of the COVID-19 and the Flu                                                                                                    |                |
|              |                                             |         |    | Martin, Alain - US2021/8105, 2021, A1<br>Patent Family Members: US2021/8105 A1                                                                                                    | Feedback 🖵     |

Reaxys<sup>\*</sup>

## 물질정보

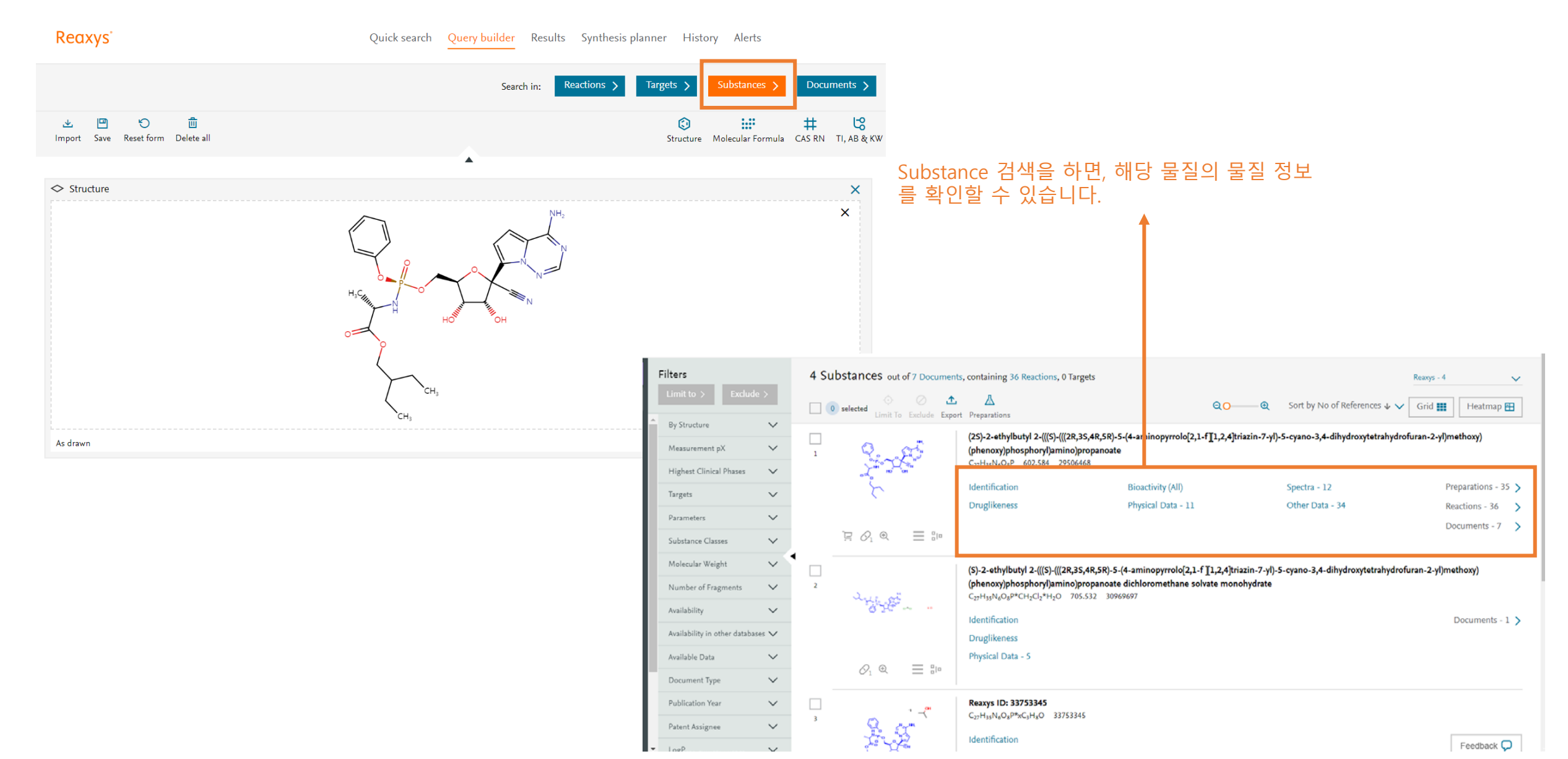

## 물질정보

| Substances out of 7 Documents                                                                                   | s, containing 36 Reactions, 0 Targets                                                                                                    |                                                                                                    |                                                                                                    | Reaxys - 4                                                                                                    | $\sim$                                                                                                    |
|----------------------------------------------------------------------------------------------------|----------------------------------------------------------------------------------------------------|----------------------------------------------------------------------------------------------------|----------------------------------------------------------------------------------------------------|----------------------------------------------------------------------------------------------------|----------------------------------------------------------------------------------------------------|
| ] 0 selected<br>Limit To Exclude Export                                                                         | L<br>Preparations                                                                                                    | Q <mark>0</mark> ——•                                                                                                    | Sort by No of References 🕹 🗸                                                                                                    | Grid 👥 Heatmap 🗄                                                                                                    | 3                                                                                                    |
|                                                                                                    | (2S)-2-ethylbutyl 2-(((S)-(((2R,3S,4R,5R)-5-(4<br>(phenoxy)phosphoryl)amino)propanoate<br>C <sub>27</sub> H <sub>35</sub> N <sub>6</sub> O <sub>8</sub> P 602.584 29506468 | -aminopyrrolo[2,1-f][1,2,4]triazin-7-yl)                                                                                                    | -5-cyano-3,4-dihydroxytetrahydro                                                                                                    | furan-2-yl)methoxy)                                                                                                    |                                                                                                    |
| , since the second second second second second second second second second second second second second second s | Identification E                                                                                                    | Bioactivity (All)                                                                                                    | Spectra - 12                                                                                                    | Preparations - 35                                                                                                    | >                                                                                                    |
|                                                                                                    | Druglikeness F                                                                                                    | Physical Data - 11                                                                                                    | Other Data - 34                                                                                                    | Reactions - 36                                                                                                    | >                                                                                                    |
|                                                                                                    |                                                                                                    |                                                                                                    |                                                                                                    | Documents - 7                                                                                                    | >                                                                                                    |
| 2                                                                                                    | (S)-2-ethylbutyl 2-(((S)-(((2R,3S,4R,5R)-5-(4-<br>(phenoxy)phosphoryl)amino)propanoate di                                                                                  | aminopyrrolo[2,1-f ][1,2,4]triazin-7-yl)-<br>chloromethane solvate monohydrate                                                                                                    | 5-cyano-3,4-dihydroxytetrahydrofi                                                                                                    | uran-2-yl)methoxy)                                                                                                    |                                                                                                    |
|                                                                                                    | C <sub>27</sub> H <sub>35</sub> N <sub>6</sub> O <sub>8</sub> P*CH <sub>2</sub> Cl <sub>2</sub> *H <sub>2</sub> O 705.532 309696                                           | "<br>해당 물질의 Physical dat<br>지그까지 지저 실허으로                                                                                                    | ta나 spectra 데이터등<br>악려지 데이터를 모아                                                                                                    | Documents - 1                                                                                                    | >                                                                                                    |
|                                                                                                    | Physical Data - 5                                                                                                    | 제공합니다.                                                                                                    | 물다만 데이너를 포하                                                                                                    |                                                                                                    |                                                                                                    |
|                                                                                                    |                                                                                                    |                                                                                                    |                                                                                                    |                                                                                                    |                                                                                                    |
| · · ~ "                                                                                                    | <b>Reaxys ID: 33753345</b><br>CyrHacN∠OaP*xCaHaO 33753345                                                                                                    |                                                                                                    |                                                                                                    |                                                                                                    |                                                                                                    |
|                                                                                                    | Identification                                                                                                    |                                                                                                    |                                                                                                    | Feedback                                                                                                    |                                                                                                    |
| -<br>1<br>2                                                                                                    | Substances out of 7 Documents<br>0 selected $0$ $1$ $1$ $1$ $1$ $1$ $1$ $1$ $1$ $1$ $1$                                                                                    | Substances out of 7 Documents, containing 36 Reactions, 0 Targets<br>$0 \text{ selected} \qquad \square \qquad \square \qquad \square \qquad \square \qquad \square \qquad \square \qquad \square \qquad \square \qquad \square \qquad $ | SUDSTANCES out of 7 Documents, containing 36 Reactions, 0 Targets          Imit To Exclude Export Preparations       QO       QO         Imit To Exclude Export Preparations       QO       QO         Imit To Exclude Export Preparations       QO       QO         Imit To Exclude Export Preparations       (25)-2-ethylbutyl 2-(((5)-(((2R,35,4R,5R)-5-(4-aminopyrrolo[2,1-f[1,2,4]triazin-7-yl)(phenoxy)phosphoryl)amino)propanoate       C <sub>27</sub> H <sub>35</sub> N <sub>4</sub> O <sub>6</sub> P 602.584 29506468         Identification       Bioactivity (All)       Druglikeness       Physical Data - 11         Imit Q       Q       E Bio       (S)-2-ethylbutyl 2-(((S)-(((2R,35,4R,5R)-5-(4-aminopyrrolo[2,1-f[1,2,4]triazin-7-yl)-(phenoxy)phosphoryl)amino)propanoate dichloromethane solvate monohydrate         C <sub>27</sub> H <sub>35</sub> N <sub>4</sub> O <sub>6</sub> P*CH <sub>2</sub> Cl <sub>2</sub> *H <sub>2</sub> O       705.532 3096697       Identification       difS 물질의 Physical dat         Or Q       E Bio       Reaxys ID: 33753345       N=B'NTI 직접 실험으로       N=B'NTI 직접 실험으로         Or Q       E Bio       Reaxys ID: 33753345       Identification       Identification | Substances out of 7 Documents, containing 36 Reactions, 0 Targets<br>Containing 36 Reactions, 0 Targets<br>Containing 36 Reactions<br>Containing 36 Reactions<br>Containing 36 Reactioning 37 Con | Substances out of 7 Documents, containing 36 Reactions, 0 Targets Reavy: -4 Reavy: -4 |

#### 간편검색가이드 2022 version1

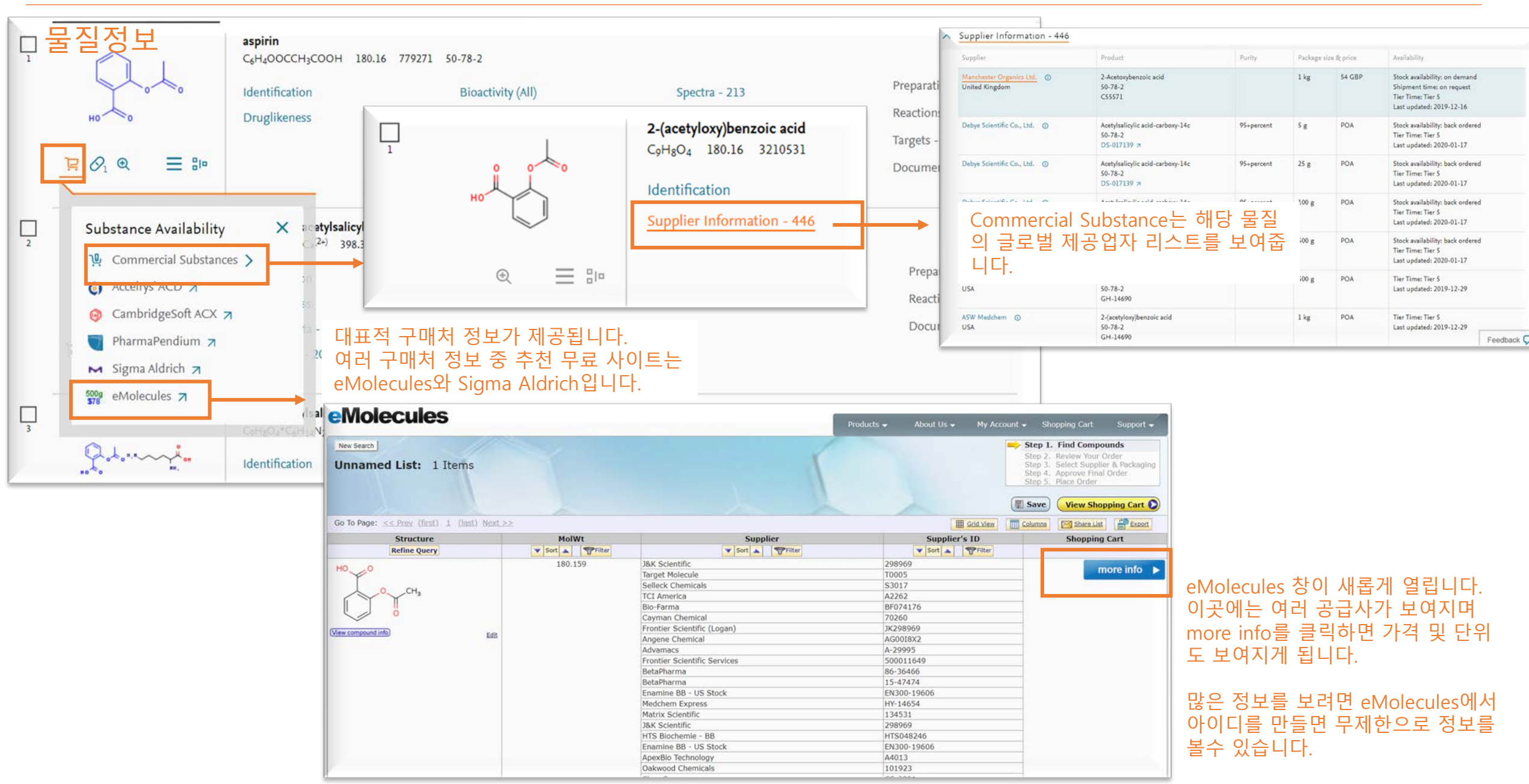

## Reaxys<sup>\*</sup>

### 반응정보 반응 정보를 보기위해 구조 편집기 활용이 필요합니다.

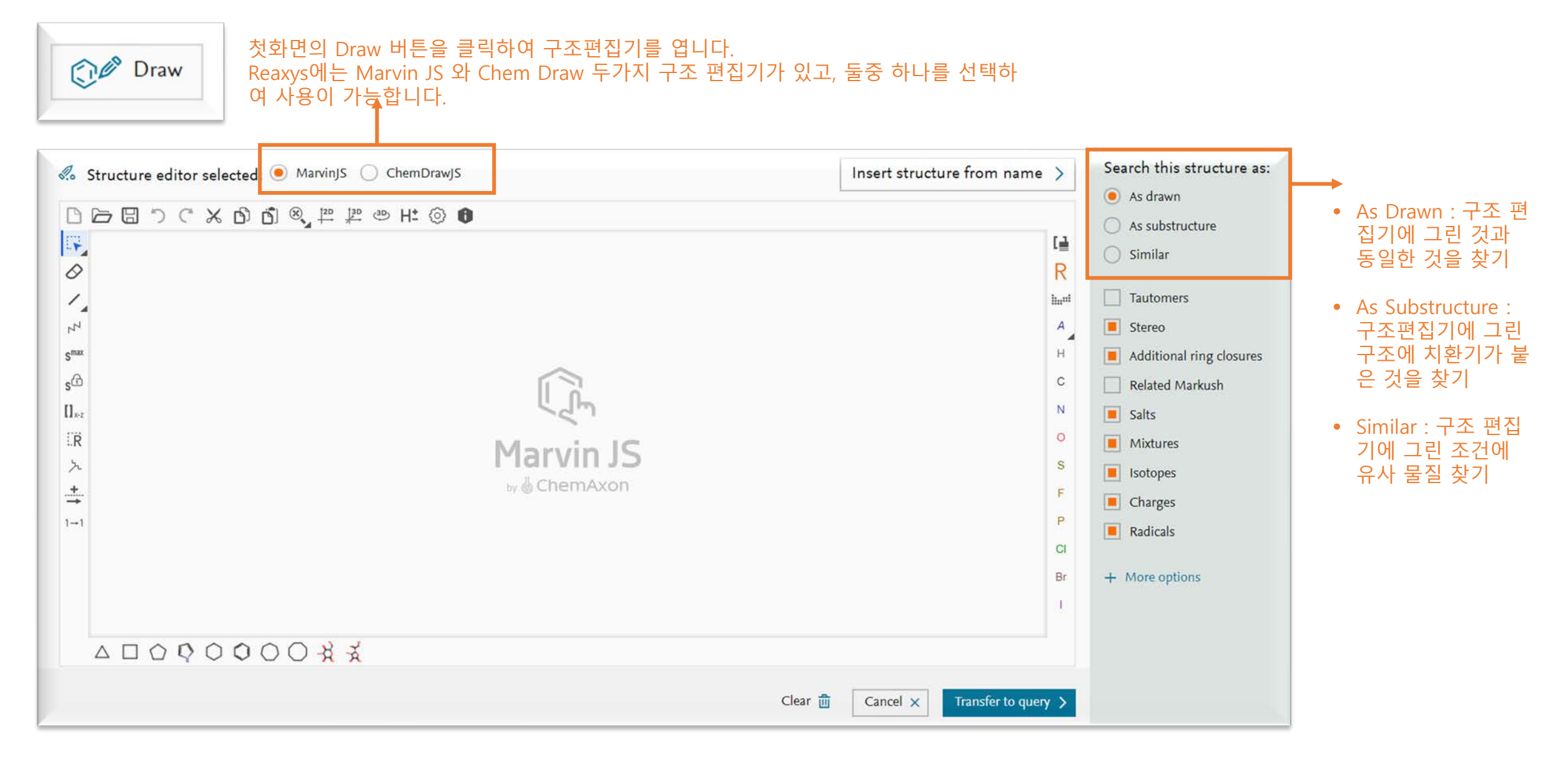

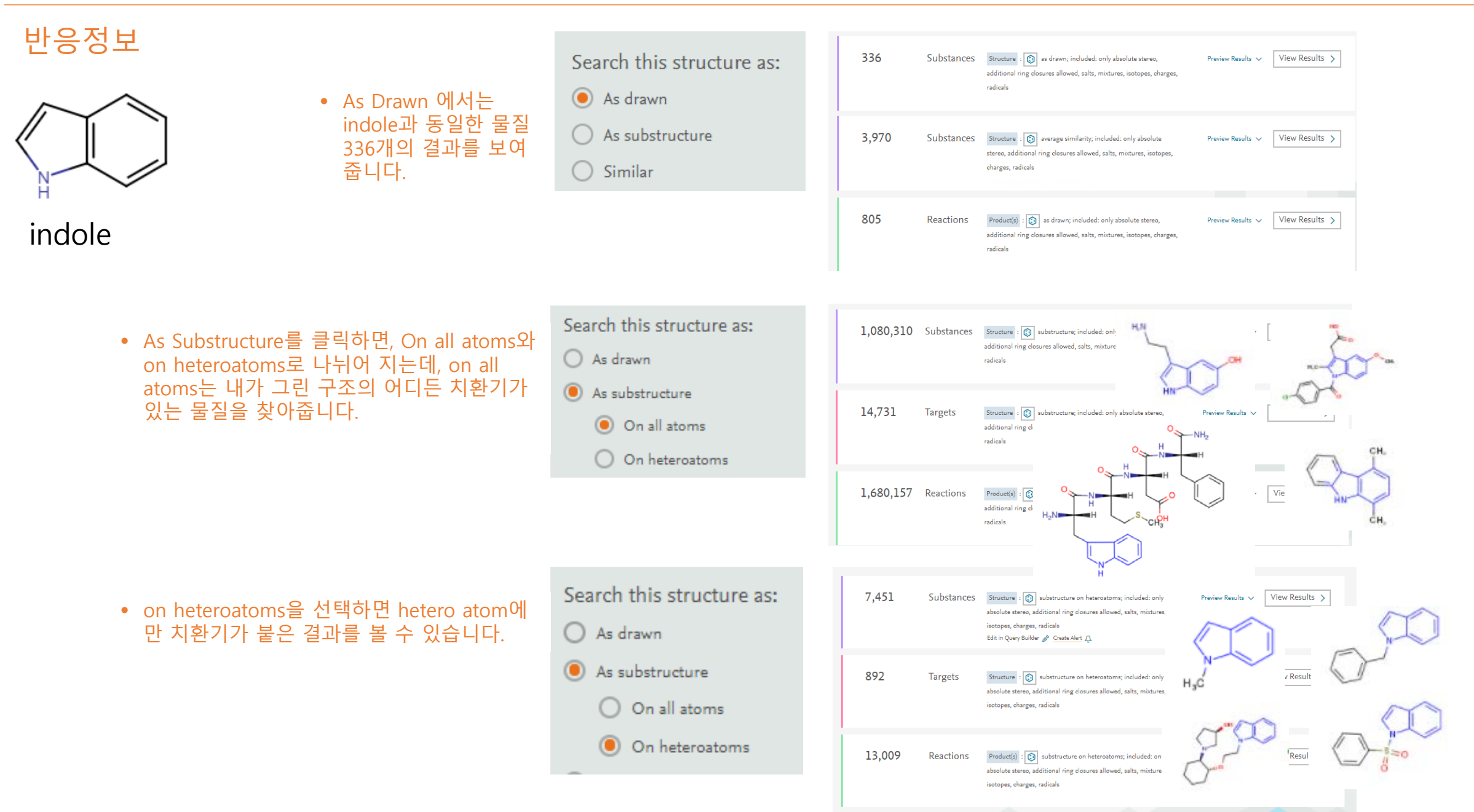

## 반응정보

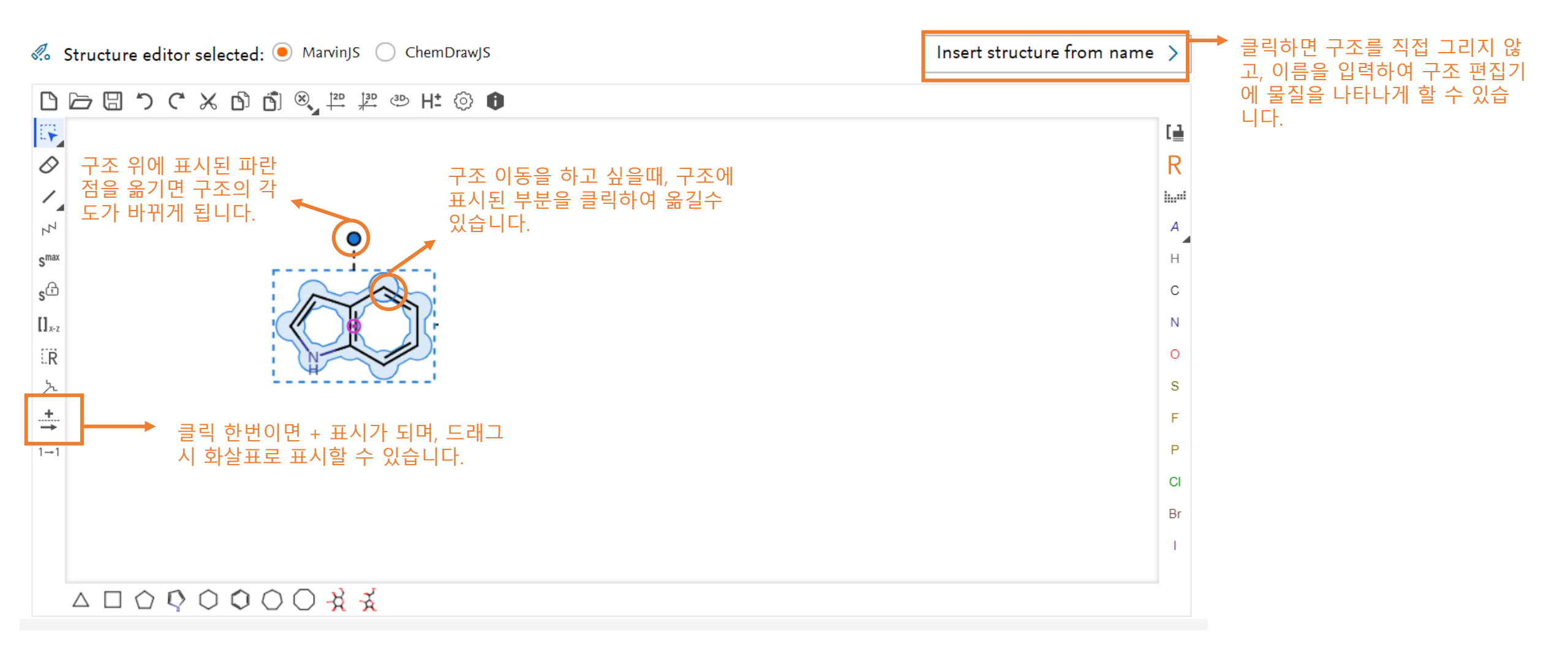

## Reaxys<sup>\*</sup>

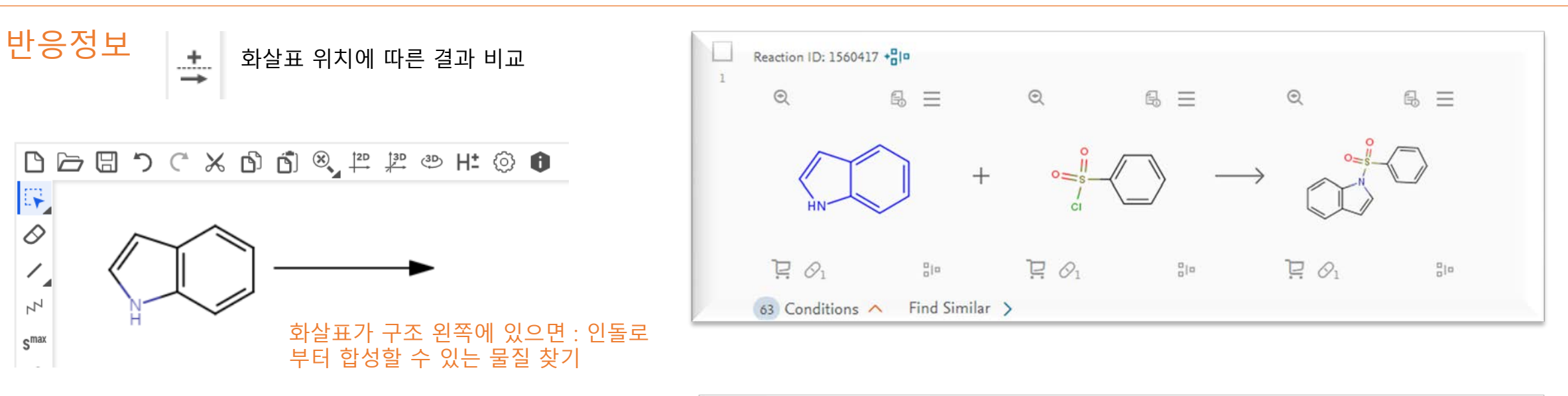

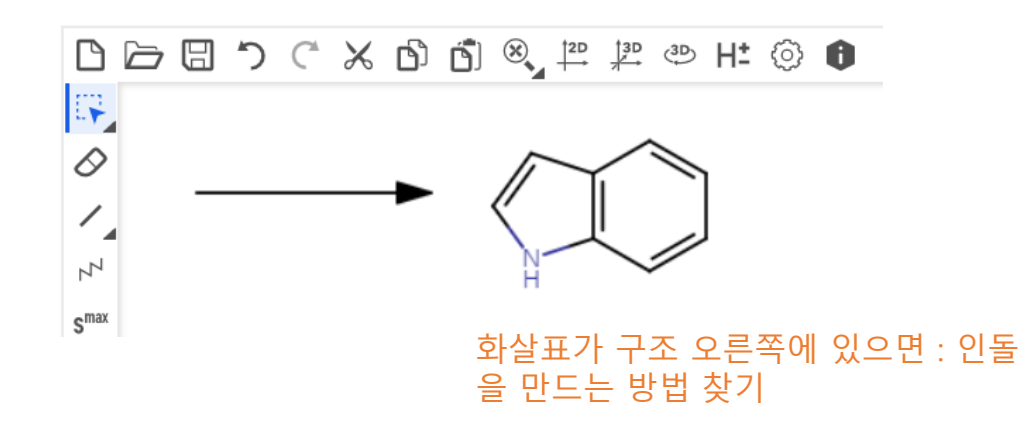

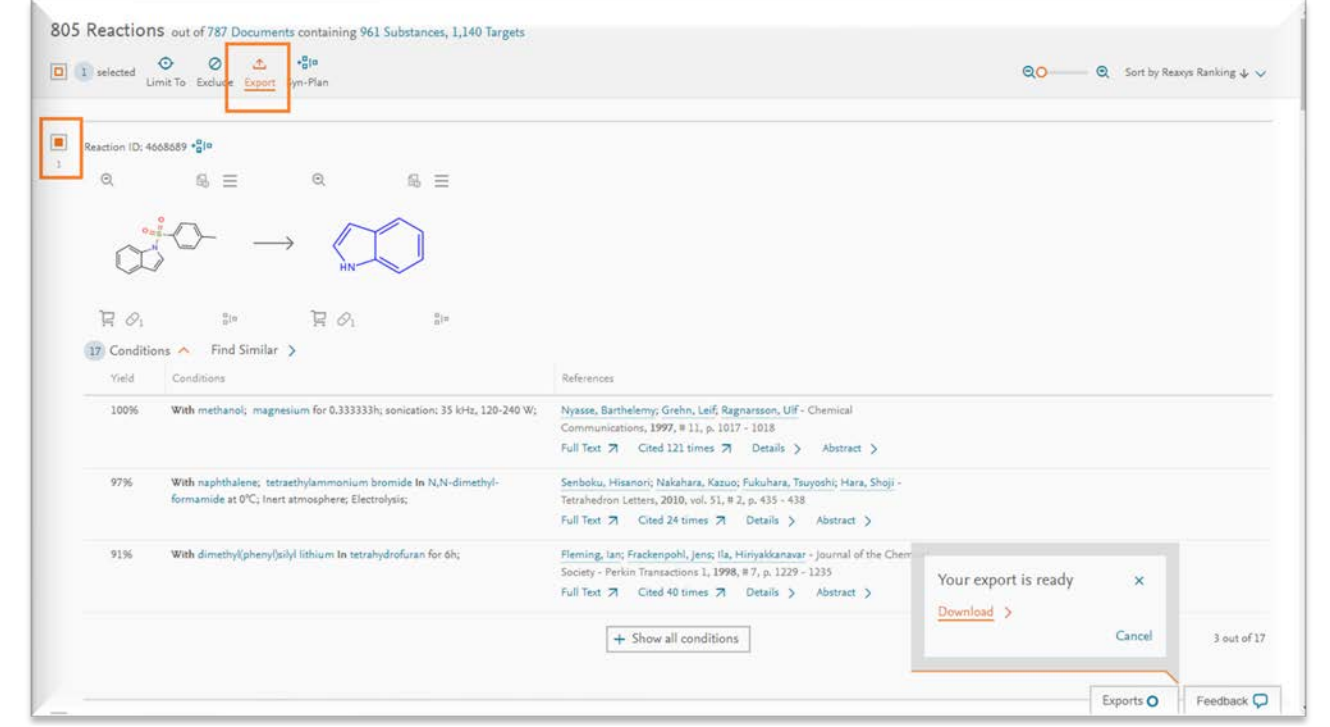

1→1

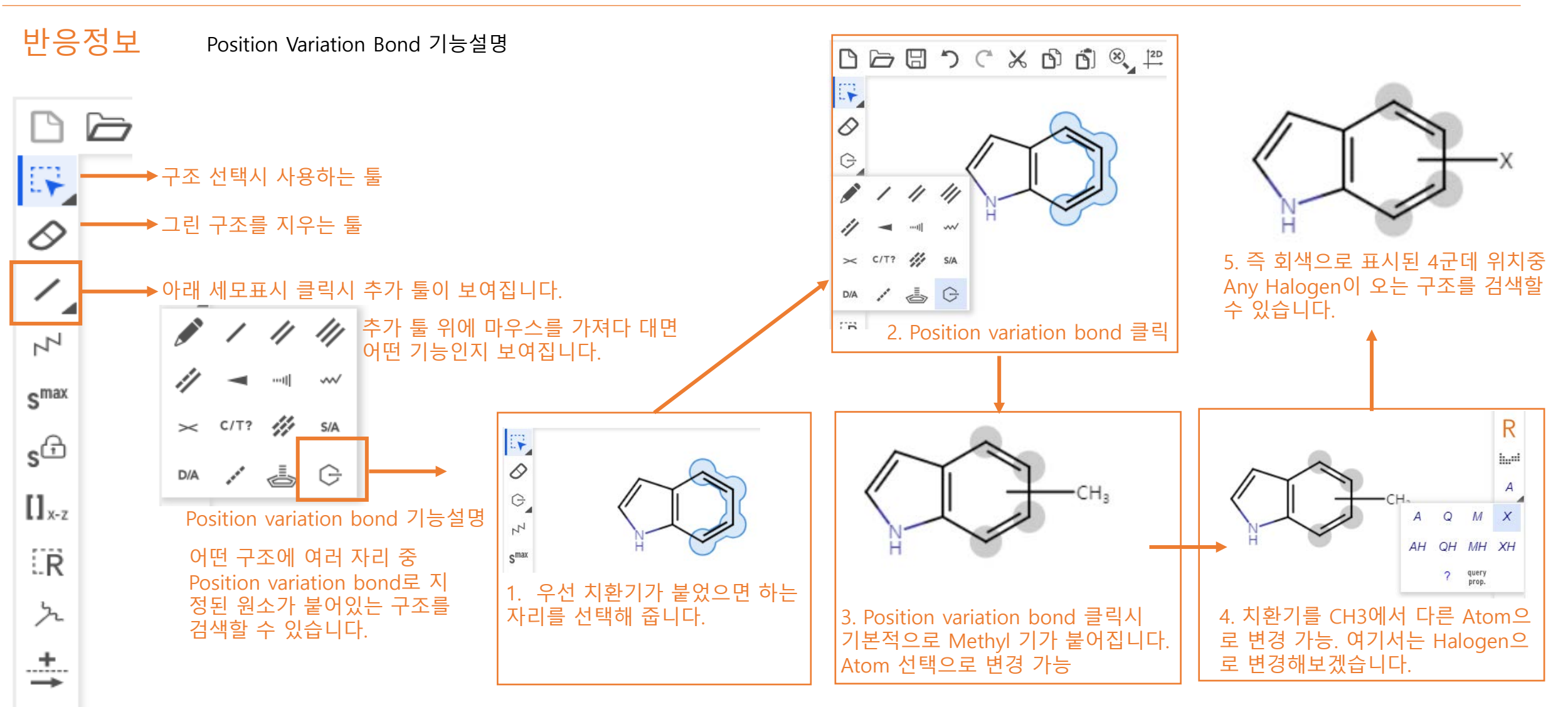

1→1

반응정보 Smail

Smax와 Slock 설명

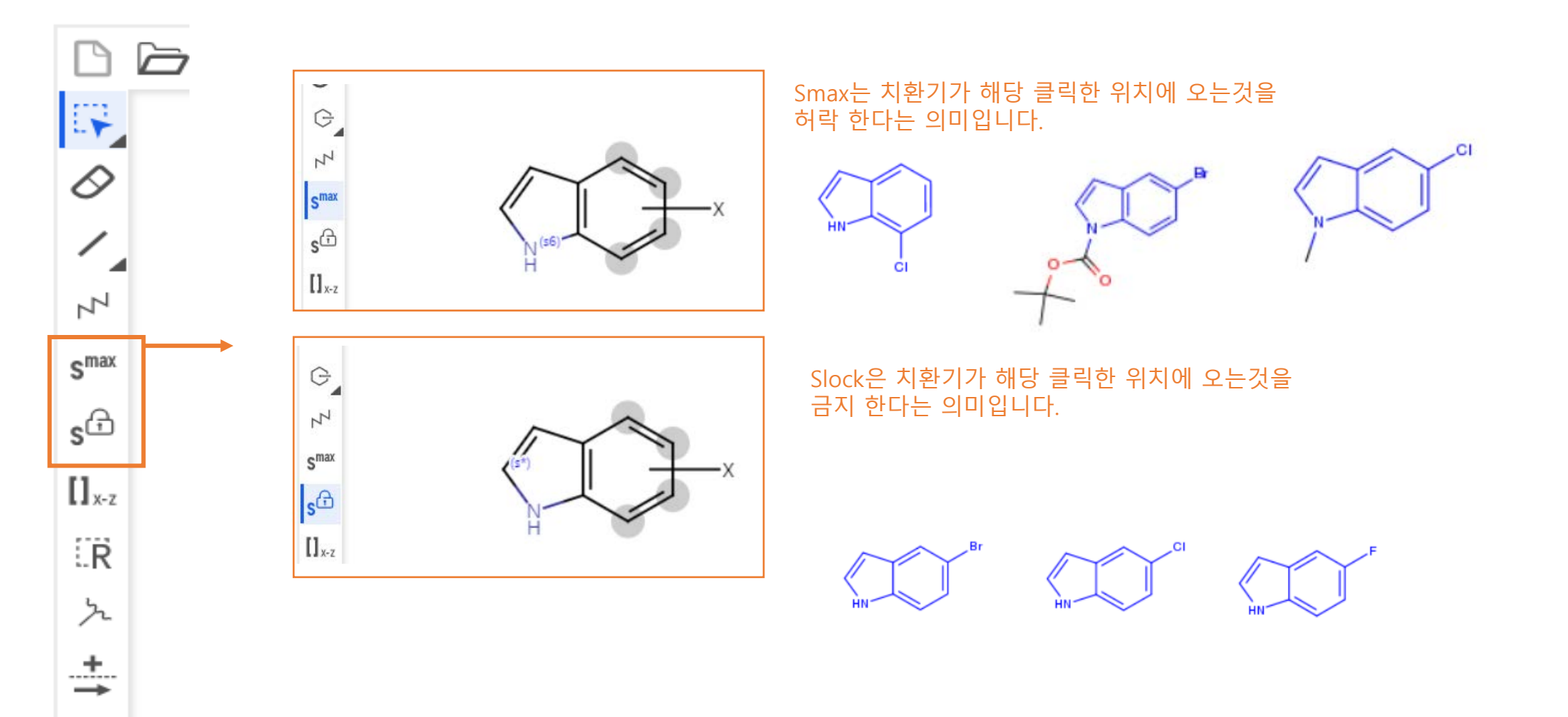

## 반응정보

R group을 활용하면 원하는 위치에 여러 치환기를 설정하여 붙일 수 있습니다. R group attachment 기능은 붙이려는 치환기에서 어디에 붙일지 활성화 해 주는 역할입니다.

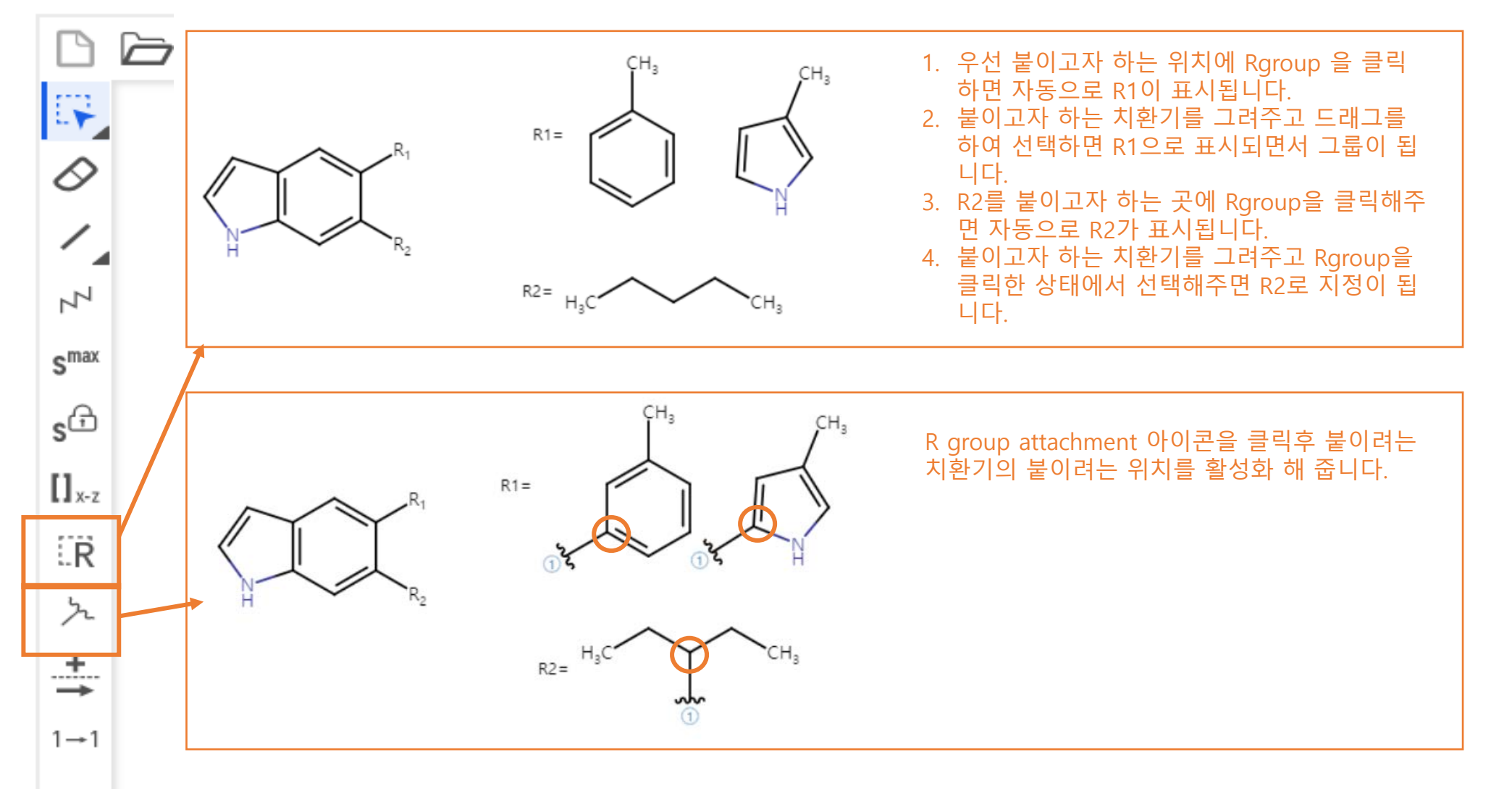

## 반응정보 응용 실습

Reaxys

I am interested in sulfocoumarins (1,2-benzoxathiine 2,2-dioxide). I'd like to retrieve <u>sulfocoumarins with various substituents</u> and then quickly analyze the results to see <u>any relationships between functional groups and various properties</u>.

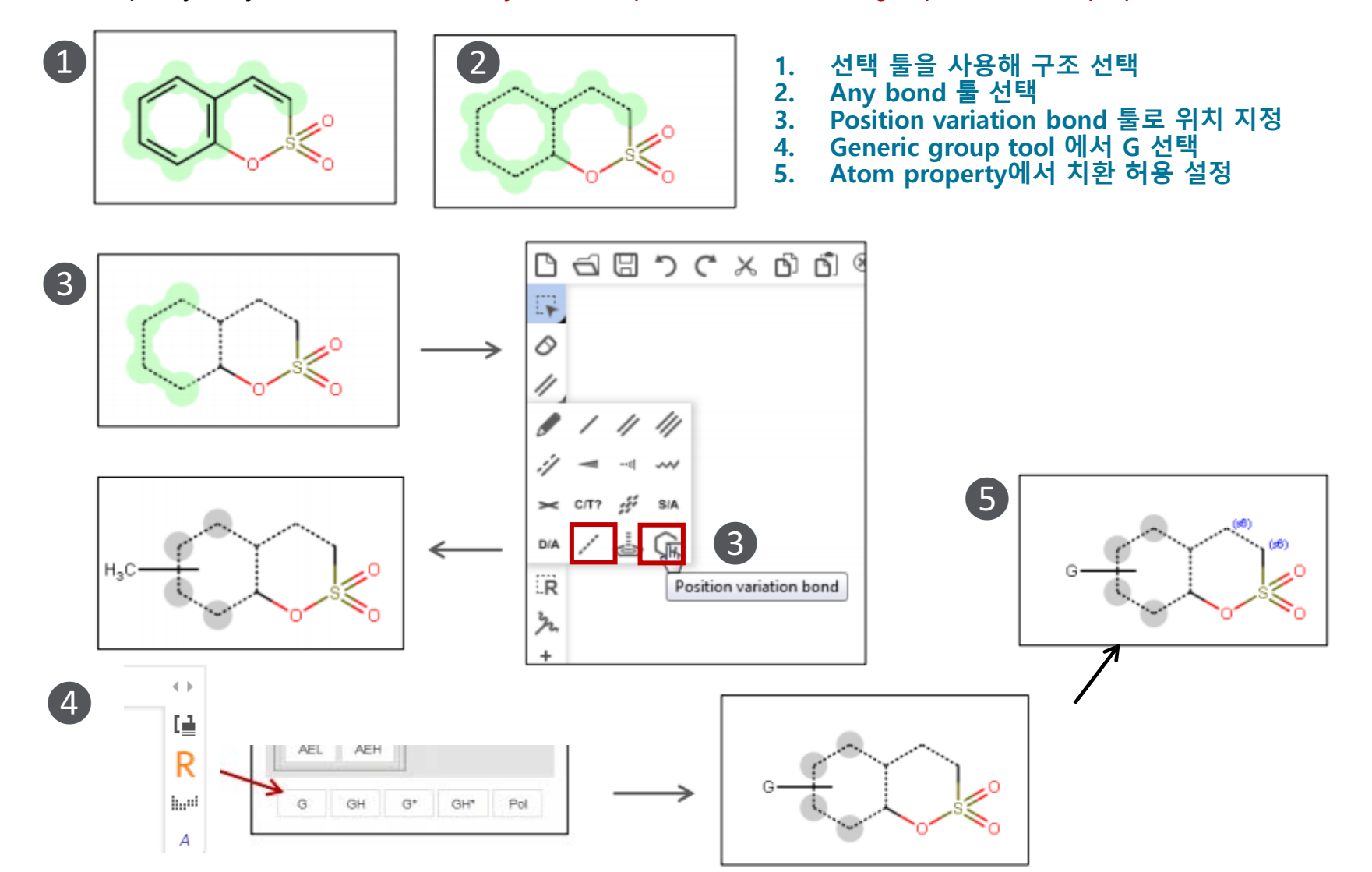

| 반응정보<br>Manual Mapping은 반응시 Atom 대 Atom을 매명하여 고정해 주는 역할을 합니다.                                                                                                    | Reaxys            |                                                        | 간편검색가이드 2022 version1 |
|----------------------------------------------------------------------------------------------------|-------------------|--------------------------------------------------------|-----------------------|
| Image: Set in the set in the set i                                                                                                    | 반응정보              | Manual Mapping은 반응시 Atom 대 Atom을 매핑하여 고정해 주는 역할을 합니다 . |                       |
| Image: Second state of the second state of the second                                                                                                    |                   |                                                        |                       |
| マレン<br>マレン<br>マレン<br>マロ<br>マロ<br>マロ<br>マロ<br>マロ<br>マロ<br>マロ<br>マロ<br>マロ<br>マロ                                                                                                    | E.                |                                                        |                       |
| 가기         Smax         Sf         1->1 아이콘을 클릭후 지정 Atom을 클릭후 드래그 하여<br>반응후 Atom에게 연결합니다.         IJ_xz         IR         가         +-         1-1                                                                                                    | 0                 |                                                        |                       |
| S <sup>max</sup><br>S <sup>f</sup> 1→1 아이콘을 클릭후 지정 Atom을 클릭후 드래그 하여<br>반응후 Atom에게 연결합니다.<br>Ilx-z<br>I:R<br>누<br>+<br>+<br>- 1→1                                                                                                    | 7                 |                                                        |                       |
| SC       1→1 아이콘을 클릭후 지정 Atom을 클릭후 드래그 하여 반응후 Atom에게 연결합니다.         IJxz       Image: Comparison of the second second sec                                                                                                    | S <sup>max</sup>  |                                                        |                       |
| $\begin{bmatrix} \mathbf{I}_{xz} \\ \vdots \\ \mathbf{R} \\ \mathbf{\Sigma} \\ \vdots \\ \mathbf{I} \rightarrow \mathbf{I} \\ \mathbf{I} \rightarrow \mathbf{I} \rightarrow \mathbf{I} \\ \mathbf{I} \rightarrow \mathbf{I} \\ \mathbf{I} \rightarrow \mathbf{I} \rightarrow \mathbf{I} \rightarrow \mathbf{I} \rightarrow \mathbf{I} \rightarrow \mathbf{I} \rightarrow \mathbf{I} \rightarrow \mathbf{I} \rightarrow \mathbf{I} \rightarrow \mathbf{I} \rightarrow \mathbf{I} \rightarrow \mathbf{I} \rightarrow$ | sG                | 1→1 아이콘을 클릭후 지정 Atom을 클릭후 드래그 하여<br>바음호 Atom에게 여겨하니다   |                       |
| $\begin{array}{c} \mathbb{I} \mathbb{R} \\ \mathbb{L} \\ \mathbb{L}$                                                                                                    | [] <sub>x-z</sub> | 한승수 Atom에게 한글랍니다.                                      |                       |
|                                                                                                    | ER .              |                                                        |                       |
| →<br>1→1                                                                                                    | た<br>             |                                                        |                       |
|                                                                                                    | →<br>1→1          | CH <sub>3</sub>                                        |                       |
|                                                                                                    | 4                 |                                                        |                       |

## 반응정보

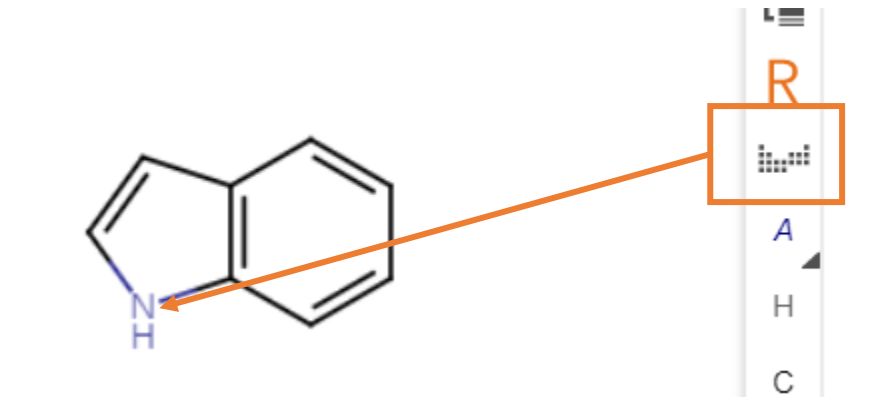

| <i>《</i>  |  |
|-----------|--|
| [C, N, O] |  |

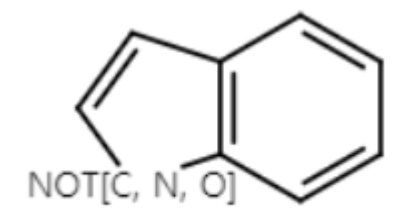

| Bo | Periodic table |      |    |    |    |    |    |    |    |    |    |    |    |    |    |    |    |    |
|----|----------------|------|----|----|----|----|----|----|----|----|----|----|----|----|----|----|----|----|
| re | 4 10           |      |    |    |    |    |    |    |    |    |    |    |    |    |    |    |    |    |
|    | 1              | 1    |    |    |    |    |    |    |    |    |    |    |    |    |    |    |    | 18 |
| 1  | Н              | 2    |    |    |    |    |    |    |    |    |    |    | 13 | 14 | 15 | 16 | 17 | He |
| 2  | Li             | Be   |    |    |    |    |    |    |    |    |    |    | в  | С  | N  | 0  | F  | Ne |
| 3  | Na             | Mg   | 3  | 4  | 5  | 6  | 7  | 8  | 9  | 10 | 11 | 12 | AI | Si | Р  | S  | CI | Ar |
| 4  | к              | Ca   | Sc | Ti | V  | Cr | Mn | Fe | Со | Ni | Cu | Zn | Ga | Ge | As | Se | Br | Kr |
| 5  | Rb             | Sr   | Y  | Zr | Nb | Мо | Тс | Ru | Rh | Pd | Ag | Cd | In | Sn | Sb | Те | I  | Xe |
| 6  | Cs             | Ba   | *  | Hf | Ta | w  | Re | Os | lr | Pt | Au | Hg | TI | Pb | Bi | Ро | At | Rn |
| 7  | Fr             | Ra   | #  | Rf | Db | Sg | Bh | Hs | Mt | Ds | Rg | Cn | Nh | FI | Мс | Lv | Ts | Og |
| ļ  | Atom           | list | *  | La | Се | Pr | Nd | Pm | Sm | Eu | Gd | Tb | Dy | Но | Er | Tm | Yb | Lu |
|    | NOTI           | ist  | #  | Ac | Th | Pa | U  | Np | Pu | Am | Cm | Bk | Cf | Es | Fm | Md | No | Lr |
|    |                |      |    |    |    |    |    |    |    |    |    |    |    |    |    |    |    |    |
|    |                |      |    |    |    |    |    |    | 0  | РК |    |    |    |    |    |    |    |    |
| _  | _              | _    | _  | _  | _  | _  | _  | _  | _  | _  | _  |    | _  | _  | _  | _  | _  |    |

- Atom list 클릭후 C,N,O를 선택하고 OK 클릭
   선택된 Atom들을 해당 위치에 클릭
- 3. Indole의 N위치에 C, N, O 세가지 Atom중 어느 하나
- 가 와도 찾으라는 구조가 그려집니다. 4. 반대로 Not list 클릭후 선택한 Atom을 지정해주면, 해당 Atom은 제외한 것을 찾아줍니다.

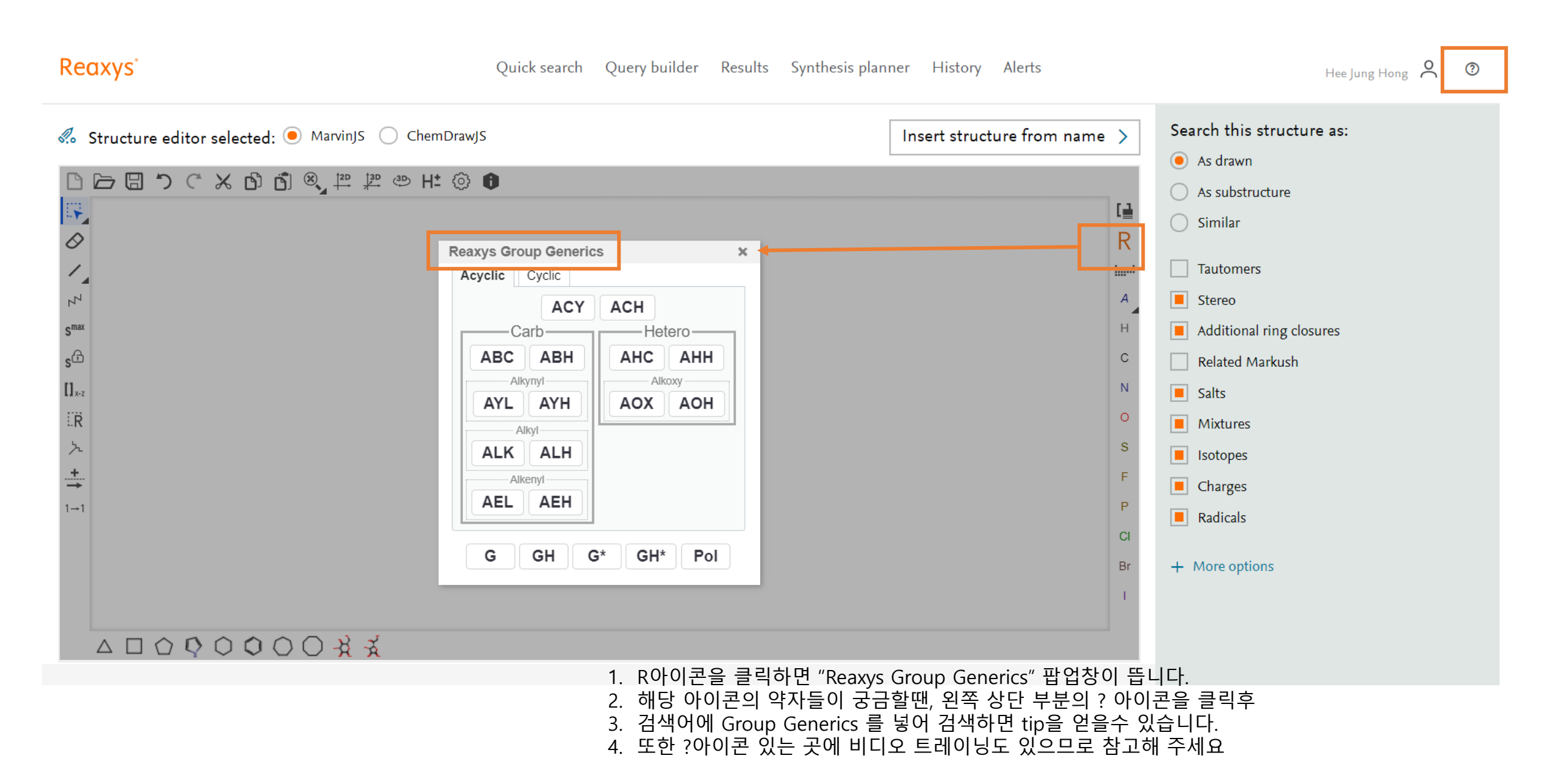

# Thank you

Discover more at Reaxys

Elsevier Korea LL.C | www.elsevier.com 홍희정 (02-6714-3116 / email: a.hong@elsevier.com) 김세진 (02-6714-3134 / email: s.kim.2@elsevier.com)

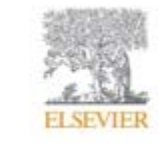

사용하다가 궁금하신 부분은 언제든 메일로 문의주세요.

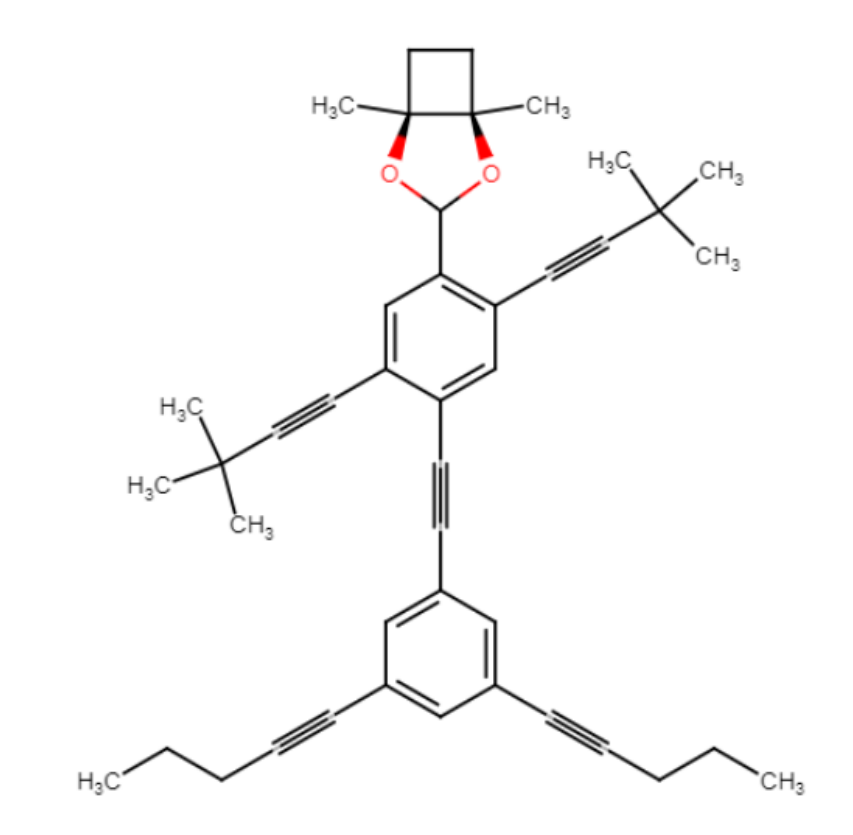